## Dodawanie linków do organizacji

1. W Rejestrze Organizacji należy poprzez kliknięcie na link wskazujący na nazwę organizacji wybrać tę, przy której użytkownik chce dodać linki.

| Strona główna        | 🗧 😨 Pokaž wykre                  | s + Nowy    | 🖰 Odśwież 👍 Wiz   | ualizuj ten widok 🛛 🛛 | 🗊 Wyślij link pocztą e | -mail   🗸 🔊 Przepły | w 🗸 🗐 Un                                                     | uchom raport \vee 🛛 🗄           |                    | 🕑 Udostępn |
|----------------------|----------------------------------|-------------|-------------------|-----------------------|------------------------|---------------------|--------------------------------------------------------------|---------------------------------|--------------------|------------|
| ⊙ Ostatnio używane ∨ | Aktywne organizacje studenckie 🗸 |             |                   |                       |                        |                     | 🕼 Edytuj kolumny 🛛 🖓 Edytuj filtry 💭 Filtruj wg słowa klucz. |                                 |                    |            |
| przypięto 🗸          | Kod org v                        | Status or ~ | Nazwa †~          | Nazwa an ~            | Typ organizacji ~      | Opiekun organiz 👻   | Przewod ~                                                    | E-mail uczelniany (Prze × Telef | on komórkowy (Pr ~ | Pomiesz    |
| Rejestr Organizacji  |                                  |             |                   |                       |                        |                     |                                                              |                                 |                    | -          |
| de destado           |                                  |             |                   |                       |                        | •                   |                                                              |                                 |                    |            |
| Zokoszenia           |                                  |             |                   |                       |                        | •                   | •                                                            |                                 |                    |            |
| Projekty             |                                  |             |                   |                       |                        | •                   |                                                              |                                 |                    |            |
| Active Delegates     |                                  |             |                   |                       |                        | •                   |                                                              |                                 |                    |            |
|                      |                                  |             |                   |                       |                        | •                   |                                                              |                                 |                    |            |
|                      |                                  |             |                   |                       |                        | •                   |                                                              |                                 |                    |            |
|                      |                                  |             |                   |                       |                        | •                   |                                                              |                                 |                    |            |
|                      |                                  |             |                   |                       |                        | •                   |                                                              |                                 |                    |            |
|                      |                                  |             |                   |                       |                        |                     | •                                                            |                                 |                    |            |
|                      |                                  |             |                   |                       |                        | •                   |                                                              |                                 |                    |            |
|                      |                                  | -           | The second second | -                     | -                      | -                   |                                                              |                                 |                    |            |

Rysunek 1. Przejście do szczegółów organizacji

2. Należy wejść do sekcji Linki organizacji.

| III Dynamics 365 Sys                              | item Uczelnianych Organizacji Stu                                   | ıd                                |                                           | PIASKOWNICA                |                        | Nowy wyględ 💽 🔎 🎗 🕂 🏹                               | @ ? ws         |  |  |  |
|---------------------------------------------------|---------------------------------------------------------------------|-----------------------------------|-------------------------------------------|----------------------------|------------------------|-----------------------------------------------------|----------------|--|--|--|
| Strona główna                                     | $\in   \square^{t}   + \text{Dodaj zerr}$                           | nętrzną oso 📓 Zapisz 👘 Zapisz I : | amknij 🚺 Dezaktywuj 🗐 Usuń 🔿 Odśwież      | Q, Sprawdź dostęp          |                        |                                                     | 🕃 Udostępnij - |  |  |  |
| <ul> <li>③ Ostatnio używane ∨</li> <li></li></ul> | Nam Elimin – zokano<br>Organizajn tudenda                           |                                   |                                           |                            |                        |                                                     |                |  |  |  |
| Organizacje Studenckie                            | Rejestracja organizacji st<br>Coss attywności lit dni               | <                                 | Iniçiowanie                               | Rejestrac                  | 18                     | Aktywacja (34 D)                                    | >              |  |  |  |
|                                                   | Podstawowe informacje                                               | Członkowie Członkowie zarządu     | Pomieszczenia Linki organizacji Załącznik | i Sprawozdania Powiązane V |                        |                                                     |                |  |  |  |
| Projekty Akademickie                              | Link do strony organizacji                                          |                                   |                                           |                            |                        |                                                     |                |  |  |  |
| O Projekty                                        | Link do strony organizacji                                          | ***                               |                                           |                            |                        |                                                     |                |  |  |  |
|                                                   | Opis                                                                |                                   |                                           |                            |                        |                                                     |                |  |  |  |
|                                                   |                                                                     |                                   |                                           |                            | + Nowa encja Link orga | B Dodej istniejący eleme O Odźwież e <sup>n</sup> P | rzepływ 🗠 👔    |  |  |  |
|                                                   | Narwa †~                                                            |                                   | Link ~                                    |                            |                        | Opis ~                                              |                |  |  |  |
|                                                   | Ne pratici lang daripo e entre fois do systemice in a lign migitor. |                                   |                                           |                            |                        |                                                     |                |  |  |  |
|                                                   | Wiersze: 0                                                          |                                   |                                           |                            |                        |                                                     |                |  |  |  |
|                                                   |                                                                     |                                   |                                           |                            |                        |                                                     |                |  |  |  |
|                                                   |                                                                     |                                   |                                           |                            |                        |                                                     |                |  |  |  |
|                                                   |                                                                     |                                   |                                           |                            |                        |                                                     |                |  |  |  |
|                                                   |                                                                     |                                   |                                           |                            |                        |                                                     |                |  |  |  |
|                                                   |                                                                     |                                   |                                           |                            |                        |                                                     |                |  |  |  |
|                                                   |                                                                     |                                   |                                           |                            |                        |                                                     |                |  |  |  |
|                                                   |                                                                     |                                   |                                           |                            |                        |                                                     |                |  |  |  |
|                                                   |                                                                     |                                   |                                           |                            |                        |                                                     |                |  |  |  |
|                                                   |                                                                     |                                   |                                           |                            |                        |                                                     |                |  |  |  |
|                                                   |                                                                     |                                   |                                           |                            |                        |                                                     |                |  |  |  |

Rysunek 2. Przejście do linków organizacji

 Główny link organizacji, który będzie widoczny na Liście organizacji studenckich, dostępnej na stronie SGH, należy wpisać w miejscu na link do strony organizacji. Dodanie opisu z informacją do czego prowadzi link jest nieobowiązkowe (w przypadku dodania opis będzie widoczny w systemie, ale nie pojawi się na stronie uczelni). Po wpisaniu danych należy zapisać zmiany.

| iii Dynamics 365 Syst                                             | tem Uczelnianych Organizacji Stu                      | d                                                                       | PIASKOWNICA                                                      | Nowy wygąd 💶 🔎 🖓 + 🎖 🕲 ? 🚾 |
|-------------------------------------------------------------------|-------------------------------------------------------|-------------------------------------------------------------------------|------------------------------------------------------------------|----------------------------|
| =                                                                 | ← 🗠 + Dodaj zewr                                      | etrzną oso 🔛 Zapisz 🔐 Zapisz i zamikrij 🗋 Dezsktywuj 🛞 Usuń 🔿 Oddureż   | Q, Sprawdf dostęp                                                | 29 Udentgung               |
| <ul> <li>G Strona giówna</li> <li>③ Ostatnio używane ∨</li> </ul> |                                                       |                                                                         |                                                                  |                            |
| yP Przypięto 🗸 🗸                                                  | Organizacja studencka                                 | panu                                                                    |                                                                  | â                          |
| Organizacje Studenckie                                            | Rejestracja organizacji st<br>Czas aktywności: 34 dni | < Iniçiowarie                                                           | Rejestracja                                                      | Aittywaga (24 D)           |
| QP Rejestr Organizacji                                            | Podstawowe informacje                                 | Członkowie Członkowie zarządu Pomieszczenia Unkł organizacji Załączniki | Sprawozdania Powiązane $\vee$                                    |                            |
| Projekty Akademickie                                              | Link do strony organizacji                            |                                                                         |                                                                  |                            |
| C Projekty                                                        |                                                       |                                                                         |                                                                  |                            |
|                                                                   | CHC 60 SPOTY Organizaci                               | https://www.organizacja.sgh.waw.pl                                      |                                                                  | 0                          |
|                                                                   | Opi                                                   |                                                                         |                                                                  |                            |
|                                                                   |                                                       |                                                                         |                                                                  | + Newa ençla Link orga     |
|                                                                   | Nazara 1 -                                            | Link ~                                                                  |                                                                  | Opis ~                     |
|                                                                   |                                                       |                                                                         |                                                                  |                            |
|                                                                   |                                                       |                                                                         |                                                                  |                            |
|                                                                   |                                                       |                                                                         | Nie znależi śmy zacinych elementów do wyówietienia w tym miejscu |                            |
|                                                                   | Wiersze: 0                                            |                                                                         |                                                                  |                            |
|                                                                   |                                                       |                                                                         |                                                                  |                            |
|                                                                   |                                                       |                                                                         |                                                                  |                            |
|                                                                   |                                                       |                                                                         |                                                                  |                            |
|                                                                   |                                                       |                                                                         |                                                                  |                            |
|                                                                   |                                                       |                                                                         |                                                                  |                            |
|                                                                   |                                                       |                                                                         |                                                                  |                            |
|                                                                   |                                                       |                                                                         |                                                                  |                            |
|                                                                   |                                                       |                                                                         |                                                                  |                            |
|                                                                   |                                                       |                                                                         |                                                                  |                            |
|                                                                   |                                                       |                                                                         |                                                                  |                            |
|                                                                   |                                                       |                                                                         |                                                                  |                            |
|                                                                   |                                                       |                                                                         |                                                                  |                            |

Rysunek 3. Miejsce dodania głównego linku organizacji

4. Jeżeli organizacja ma więcej linków do serwisów, które prowadzi może je dodać w tabeli poniżej, klikając w funkcję + *Nowa encja Link organizacji*.

| III Dynamics 365 Sys                                          | tem Uczelnianych Organizacji St                 | ad                              |                                                           | PIASKOWNICA                            |                            |                          | Nowy wygląd 💶 🔎 🖓                            | + 7 @ ? @      |  |  |
|---------------------------------------------------------------|-------------------------------------------------|---------------------------------|-----------------------------------------------------------|----------------------------------------|----------------------------|--------------------------|----------------------------------------------|----------------|--|--|
| <ul> <li>Strona gidwna</li> <li>Ostatkija ujevna</li> </ul>   | ← □* + Dodaj zew                                | mętrzną oso 🔛 Zapisz 💕 Zapisz i | zamknij [ Dezaktywuj 🗐 Usuń 🔘 Odźwież                     | Q, Sprawdž dostęp                      |                            |                          |                                              | 🕃 Udostępnij – |  |  |
| S <sup>2</sup> Przypięto ∨<br>Orozeniania Studenskie          | Klub Rizmest — zapis<br>Organizacja studencka   | ano                             | •                                                         |                                        |                            |                          |                                              |                |  |  |
| Rejestr Organizacji      Projekty Akademickie      Zgioszenia | Czas aktywności 34 dri<br>Podstawowe informacje | Członkowie Członkowie zarządu   | Iniciowanie<br>Pomieszczenia Linki organizacji Załączniki | Sprawozdania Powiązane $\vee$          | Rejestracja                |                          | Aktywacja (34 D)                             | >              |  |  |
|                                                               | Link do strony organizacji                      |                                 |                                                           |                                        |                            |                          |                                              |                |  |  |
| (Q) Projekty                                                  | Link do strony organizacji<br>Opis              |                                 |                                                           |                                        |                            |                          |                                              |                |  |  |
|                                                               |                                                 |                                 |                                                           |                                        |                            | + None and Link one      | Dorial Intelaiseu alema     O     Ortificial | A Branker V 1  |  |  |
|                                                               | Nazwa † ×                                       |                                 | Link ~                                                    |                                        |                            | 1 Hone single sink organ | Opis v                                       | · //2509// · ; |  |  |
|                                                               |                                                 |                                 |                                                           |                                        |                            |                          |                                              |                |  |  |
|                                                               |                                                 |                                 |                                                           | Nie znaleźliśmy żadnych elementów do r | vydwietlenia w tym miejscu |                          |                                              |                |  |  |
|                                                               | Wierszer 0                                      |                                 |                                                           |                                        |                            |                          |                                              |                |  |  |
|                                                               |                                                 |                                 |                                                           |                                        |                            |                          |                                              |                |  |  |
|                                                               |                                                 |                                 |                                                           |                                        |                            |                          |                                              |                |  |  |
|                                                               |                                                 |                                 |                                                           |                                        |                            |                          |                                              |                |  |  |
|                                                               |                                                 |                                 |                                                           |                                        |                            |                          |                                              |                |  |  |
|                                                               |                                                 |                                 |                                                           |                                        |                            |                          |                                              |                |  |  |
|                                                               |                                                 |                                 |                                                           |                                        |                            |                          |                                              |                |  |  |

Rysunek 4. Dodanie kolejnego linku organizacji

5. Aby dodać link należy wpisać nazwę i link oraz opcjonalnie opis, a następnie zapisać zmianę.

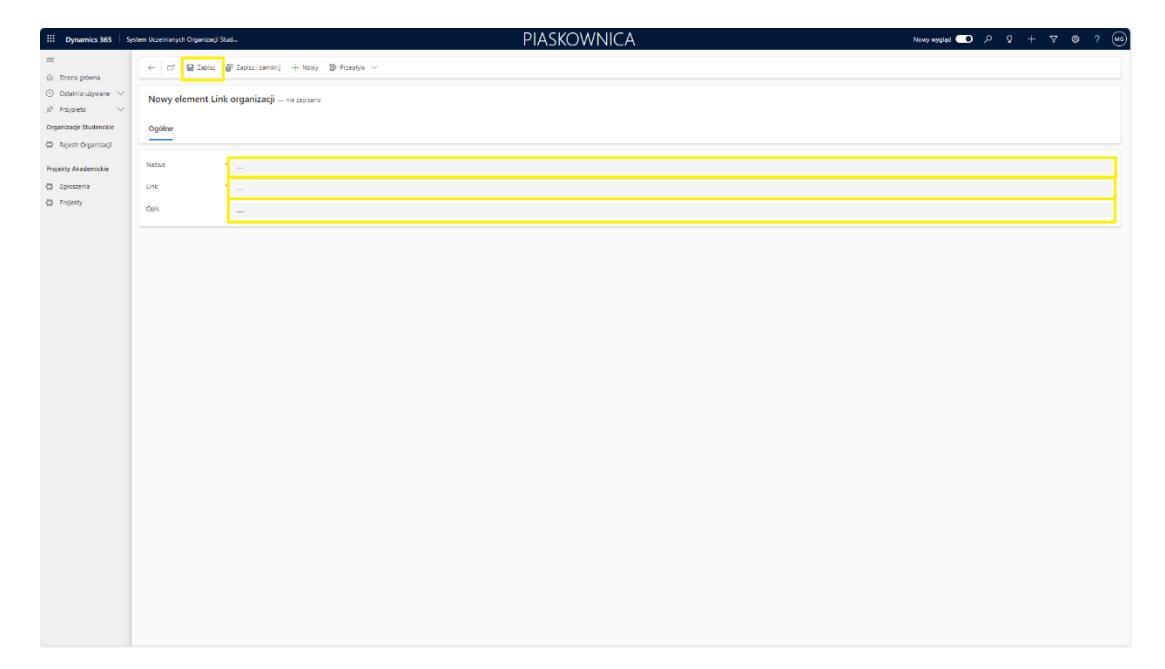

Rysunek 5. Wprowadzenie kolejnego linku organizacji